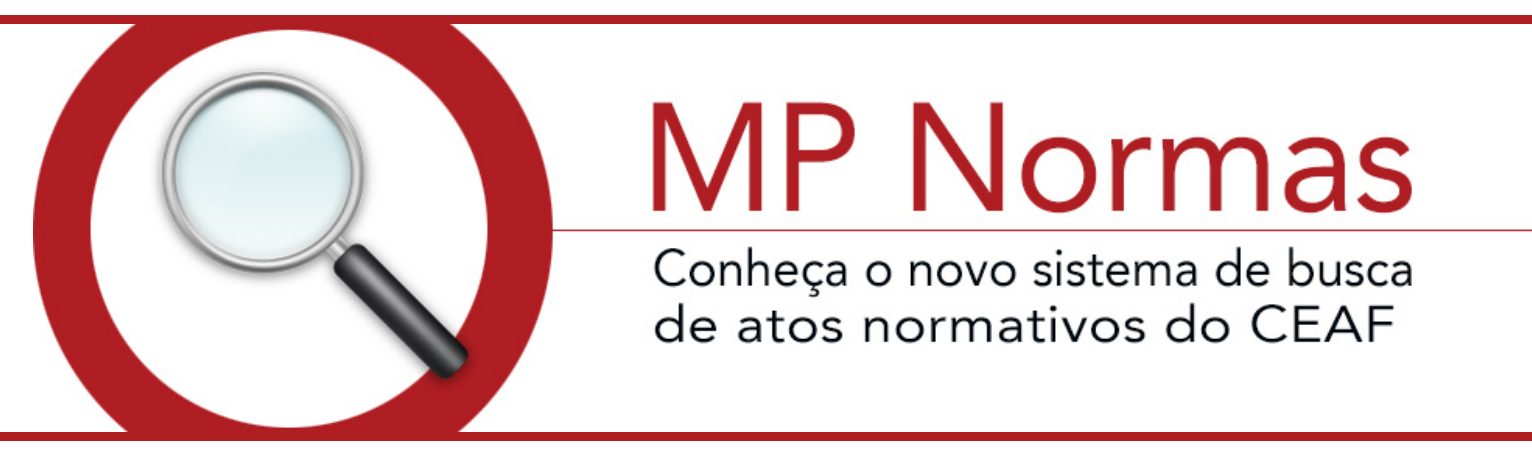

Sistema de busca de atos normativos

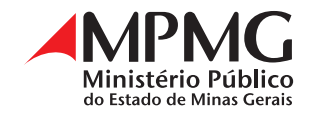

# **SUMÁRIO**

| Apresentação                          | 3   |
|---------------------------------------|-----|
| O MP Normas                           | 4   |
| Acesso ao MP Normas                   | 5   |
| Como pesquisar                        | — 7 |
| Pesquisa                              | 8   |
| Pesquisa avançada                     | 12  |
| Como utilizar os operadores booleanos | 14  |
| Entendendo o resultado de busca       | 16  |
| Campos de registro da norma           | 18  |
| Ficha técnica                         | 20  |
| Expediente                            | 21  |

# **APRESENTAÇÃO**

O sistema de buscas MP NORMAS disponibiliza a produção normativa do MPMG de forma sistematizada, em texto integral, com informações precisas e atualizadas acerca da vigência, alterações, normas relevantes, aditamentos, retificações e republicações, possibilitando a busca por tipo normativo, número, ano, assunto, etc.

A função primordial do sistema é possibilitar a recuperação eficiente e eficaz da informação demandada, de forma tratada e organizada, segundo padrões aceitos pelas Casas Legislativas Federal e Estadual.

A presente cartilha pretende ser uma orientação para a pesquisa no MP NORMAS, apresentando, de forma resumida, várias opções disponíveis na pesquisa, acompanhadas de exemplos práticos elucidativos.

## **O MP NORMAS**

- possibilita pesquisar os atos do Ministério Público por tipo normativo, órgão de origem, ano, número da norma, assunto (palavras-chave que identificam o conteúdo da norma), catálogo (campo destinado a agrupar as normas por temas afins) e conteúdo da norma (texto integral);
- permite identificar vigência ou revogação dos atos e, ainda, visualizar todos os demais atos normativos que se relacionam por vínculos de alteração, retificação, prorrogação, revogação, entre outros;
- disponibiliza texto atualizado das normas que receberam alterações de atos publicados no Diário Oficial. A atribuição de nova redação a dispositivos só se processa se houver, no texto da norma alteradora, determinação clara e expressa nesse sentido. No caso de alterações tácitas, mantém-se o texto original, remetendo o leitor à consulta da norma relevante em relação ao dispositivo.

Importante: Os textos dos atos disponíveis têm caráter meramente informativo, não dispensando a consulta do Diário Oficial para a comprovação da existência de direitos, nos termos da legislação vigente.

#### **ACESSO AO MP NORMAS**

No Portal do Ministério Público do Estado de Minas Gerais, https:// www.mpmg.mp.br/, clicar em Atos e Publicações e, logo após, em Atos Normativos.

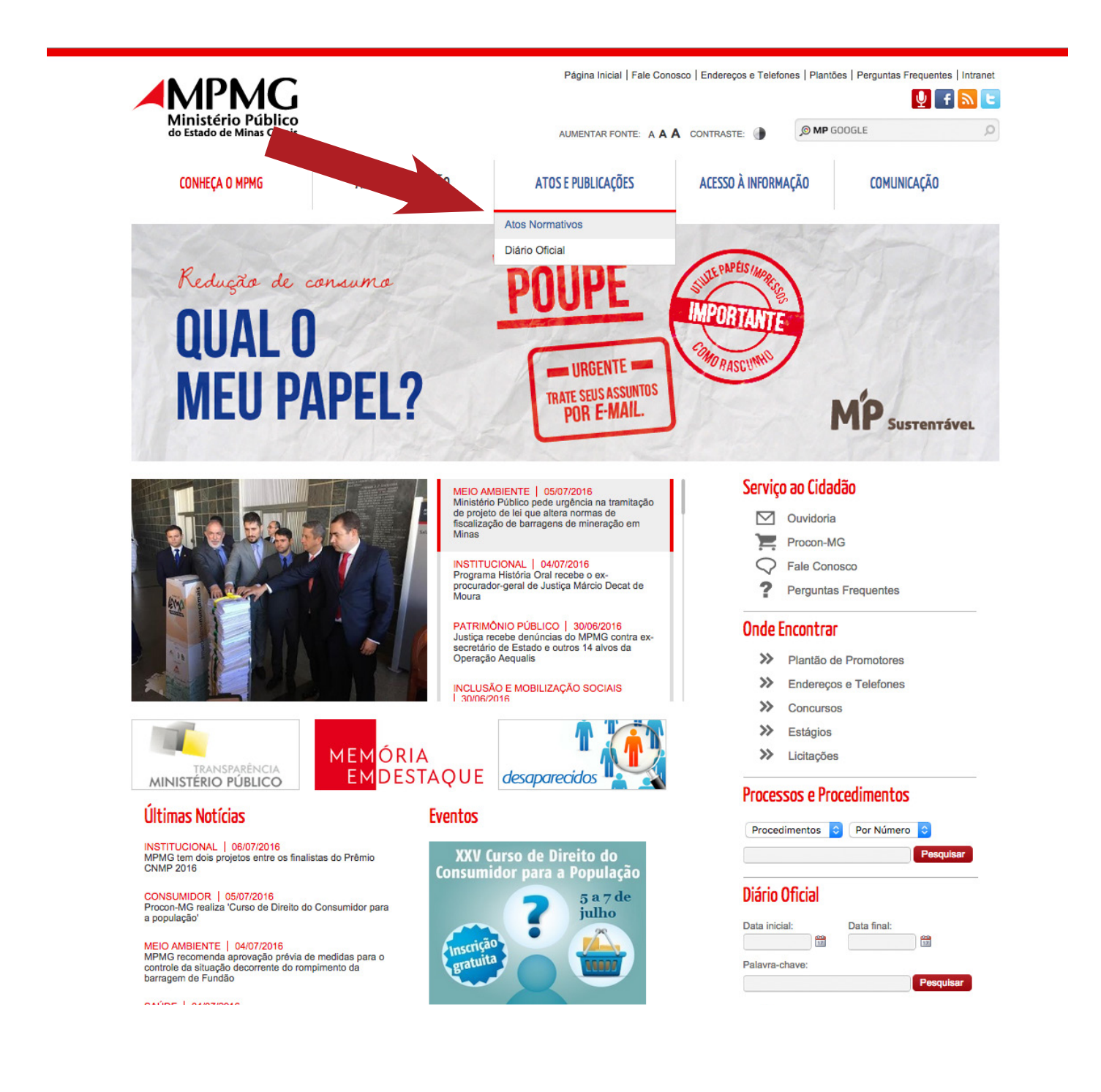

| Ministério Público                                                                                                    | Página Inicial   Fale Conosco   Endereços e Telefones   Plantões   Perguntas Frequentes   Intranet                                                                                                    |
|----------------------------------------------------------------------------------------------------|----------------------------------------------------------------------------------------------------|
| CONHEÇA O MPMG                                                                                                    | ÁREAS DE ATUAÇÃO ATOS E PUBLICAÇÕES ACESSO À INFORMAÇÃO COMUNICAÇÃO                                                                                                    |
| Página Inicial » Atos e Publicações »<br>Atos Normativos<br>A base MPNormas visa ao tratamento e<br>garias. Disponibiliza os atos de forma sis<br>alterações, normas relevantes, aditamen<br>etc.<br>Importante: os textos dos atos têm caráti<br>Público de Minas Gerais – DOMP/MG.<br>Link de acesso ao MP Normas. | Alos Normativos<br>Internativada Ministéria<br>à recuperação eficiente e eficaz da produção normativa do Ministério<br>bas, retificações e republicações; possibilitando a busca por tipo normativo, número, ano, assunto<br>ar meramente informativo, não dispensando a consulta ao Diário Oficial Eletrônico do Ministério |
| Conheça o MPMG<br>Áreas de Atuação<br>Atos e Publicações<br>Acesso à Informação<br>Comunicação                                                                                                    | Serviço ao Cidadão     Onde Encontrar     Diário Oficial       ☑ Ouvidoria     >> Plantão de Promotores     >> Endereços e Telefones       ☑ Procon-MG     >> Concursos     >> Concursos       ☑ Perguntas Frequentes     >> Estágios       >> Licitações                                                                    |
|                                                                                                    | Fale Conosco   Endereços e Telefones   Plantões   Perguntas Frequentes   Intranet Av. Álvares Cabral, 1690 - Lourdes - Belo Hortzonte - MG CEP: 30170-001   Fone: (31)3330-8100                                                                                                    |

## **COMO PESQUISAR**

#### Tela inicial do MP Normas

| I MP Normas                       | ce <u>t</u>                                                                                                    |    |
|-----------------------------------|----------------------------------------------------------------------------------------------------|----|
|                                   | MP Normas » Atos Normativos                                                                                                    | \$ |
| @ Restrito ~                      |                                                                                                    |    |
| Q Pesquisa ~<br>Q Atos Normativos | ATOS DO MINISTERIO PÚBLICO<br>Os textos dos atos têm caráter meramente informativo, não dispensando a consulta ao Diário Oficial Eletrônico do<br>Ministério Público de Minas Gerais – DOMP/MG. |    |
|                                   | Q Pesquisa Avançada                                                                                                    |    |
|                                   | Tipo de Norma Número Ano                                                                                                    |    |
|                                   | Palavras-Chave                                                                                                    |    |
|                                   | Digite aqui o que você procura Q Pesquisar                                                                                                    |    |
|                                   | Pesquisar no conteúdo da norma                                                                                                    |    |
|                                   | Ordenar Resultado Por Em Ordem Resultados por página                                                                                                    |    |
|                                   | Escolha um campo 👻 Escolha a ordem 👻 25 💌                                                                                                    |    |
|                                   | * Para a correta visualização dos registros da base de dados recomenda-se a utilização dos navegadores de internet: Google Chrome<br>ou Mozilla Firefox.                                        |    |

#### PESQUISA

Na tela inicial de acesso ao MP NORMAS, é possível realizar a pesquisa (busca simples) por:

- tipo de norma;
- número;
- ano;
- palavras-chave.

É possível, inclusive, combinar os itens acima, o que permite uma recuperação mais precisa da informação desejada. Exemplo: pode-se preencher somente o campo "Tipo de Norma", escolhendo na lista apresentada pelo sistema a tipologia desejada (ato, aviso, resolução, etc.), como também é facultado completar outros dados como, por exemplo, "número" do ato e "ano" para refinar a busca. Importante ressaltar que, quanto mais refinada a busca, menos resultados serão apresentados e, portanto, mais precisa será a recuperação.

## Saiba que

No campo "Tipo de Norma", verifica-se que são publicadas, na Instituição, normas conjuntas. Uma norma é denominada CONJUNTA quando existem DOIS OU MAIS ÓRGÃOS DE ORIGEM EDITANDO/AS-SINANDO a mesma. Podem ser conjuntos os seguintes tipos normativos existentes no MP NORMAS: Ato, Aviso, Instrução Normativa, Nota Técnica, Ofício Circular, Orientação Técnico-Jurídica, Resolução, Portaria, Provimento, Recomendação, Termo de Cooperação.

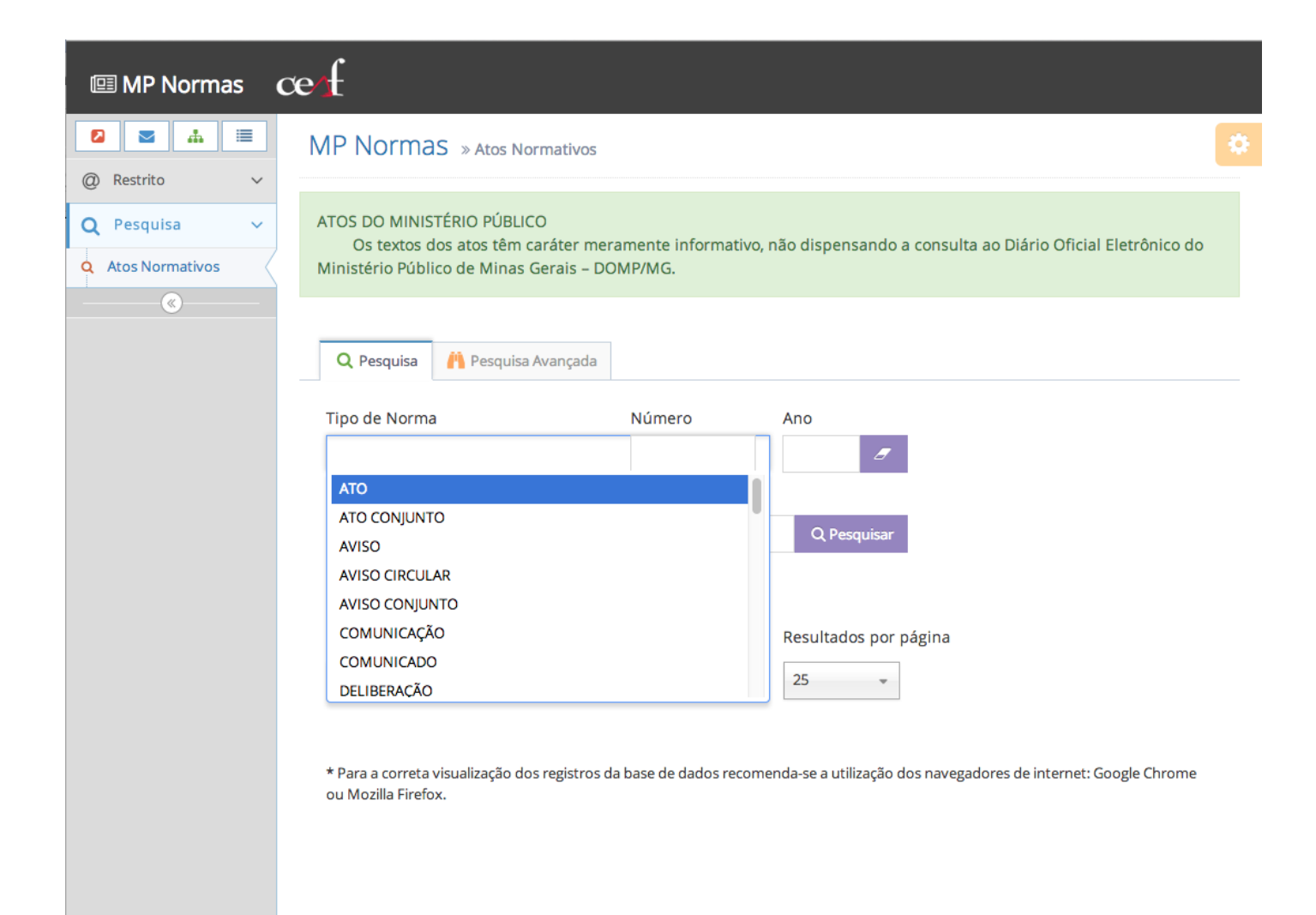

O MP Normas permite pesquisar no conteúdo da norma (texto integral), basta marcar a caixa indicada e digitar o termo de interesse no campo "Palavras-Chave":

| 💷 MP Normas 🛛 🖸                       | e <u>f</u>                                                                                   |                                                |                                                            |         |
|---------------------------------------|----------------------------------------------------------------------------------------------|------------------------------------------------|------------------------------------------------------------|---------|
|                                       | MP Normas » Atos Norm                                                                        | ativos                                         |                                                            | \$      |
| @ Restrito ~                          |                                                                                              |                                                |                                                            |         |
| Q Pesquisa ~<br>Q Atos Normativos     | ATOS DO MINISTÉRIO PÚBLICO<br>Os textos dos atos têm cará<br>Ministério Público de Minas Ger | áter meramente informativo,<br>rais – DOMP/MG. | não dispensando a consulta ao Diário Oficial Eletrô        | nico do |
| · · · · · · · · · · · · · · · · · · · |                                                                                              |                                                |                                                            |         |
|                                       | Q Pesquisa и Pesquisa Ava                                                                    | ançada                                         |                                                            |         |
|                                       | Tipo de Norma                                                                                | Número                                         | Ano                                                        |         |
|                                       | Palavras-Chave                                                                               |                                                |                                                            |         |
|                                       | Digite aqui o que você procura                                                               | a                                              | Q Pesquisar                                                |         |
|                                       | Pesquisar no conteúdo da                                                                     | norma                                          |                                                            |         |
|                                       | Ordenar Resultado Por                                                                        | Em Ordem                                       | Resultados por página                                      |         |
|                                       | Escolha um campo 👻                                                                           | Escolha a ordem 👻                              | 25 👻                                                       |         |
|                                       | * Para a correta visualização dos re<br>ou Mozilla Firefox.                                  | egistros da base de dados recom                | enda-se a utilização dos navegadores de internet: Google C | îhrome  |

Os recursos "Ordenar Resultado Por" e "Em Ordem" permitem ao usuário escolher como o resultado da busca será apresentado. Exemplo: Ordenar por ano e em ordem decrescente as normas a serem recuperadas sobre o assunto 'aperfeiçoamento funcional':

| _      |
|--------|
| *      |
| iblico |
|        |
|        |
|        |
|        |
|        |
|        |
| эх.    |
|        |
|        |

#### **PESQUISA AVANÇADA**

A pesquisa avançada do MP Normas apresenta as seguintes opções de busca:

|                                                       | MP Normas » Atos Normativos                                                                                                    | 4 |
|-------------------------------------------------------|----------------------------------------------------------------------------------------------------|---|
| Q   Restrito     Q   Pesquisa     Q   Atos Normativos | ATOS DO MINISTÉRIO PÚBLICO<br>Os textos dos atos têm caráter meramente informativo, não dispensando a consulta ao Diário Oficial Eletrônico do Ministério Público<br>de Minas Gerais – DOMP/MG.                                                                                                    |   |
|                                                       | Q Pesquisa Avançada                                                                                                    |   |
|                                                       | * Para a correta visualização dos registros da base de dados recomenda-se a utilização dos navegadores de internet: Google Chrome ou Mozilla Firefox.<br>Pesquisar Por Palavras-Chave Operador<br>Escolha um campo Escolha um campo Em Ordem Resultados por página<br>Escolha a ordem Escolha a ordem Escolha a ordem |   |
|                                                       | Sigia     Número       Ano       Retificações e aditamentos       Origem       Assunto       Citálora                                                                                                    |   |
|                                                       |                                                                                                    |   |

A pesquisa avançada permite combinar as opções de busca com os operadores booleanos 'e', 'ou', 'não'. O objetivo do uso dos operadores booleanos é restringir ou ampliar a pesquisa, de forma a obter resultados mais precisos. Disposição dos operadores no MP Normas:

| 💷 MP Normas 🛛 C                                                                                                    | æ <u>f</u>                                                                                                    |
|----------------------------------------------------------------------------------------------------|----------------------------------------------------------------------------------------------------|
| MP Normas cc f   Restrice   MP Normas > Atos Normativos Mros Do MINISTÉRIO PÚBLICO Os texts dos atos têm caráter meramente informativo, não dispensando a consulta ao Diário Oficial Eletrônico do Ministério P de Minas Gerais - DOMP/MG. * Para a correta visualização dos registros da base de dados recomenda-se a utilização dos navegadores de internet: Goagle Chrome au Mozilla Fire Pesquisar Por Pelaviras-Chave Operador  Ordenar Resultado Por Em Orden Resultados por página   Ordenar Resultado Por Em Orden Resultados por página   Cordenar Resultado Por Em Orden Resultados por página   Não Vido Vido Vido Vido Vido Vido Vido Vid |                                                                                                    |
| Q Pesquisa ~<br>Q Atos Normativos                                                                                                    | ATOS DO MINISTÉRIO PÚBLICO<br>Os textos dos atos têm caráter meramente informativo, não dispensando a consulta ao Diário Oficial Eletrônico do Ministério Público<br>de Minas Gerais – DOMP/MG.                                                                                                    |
| @                                                                                                    | Q Pesquisa Avançada                                                                                                    |
|                                                                                                    | • Para a correta visualização dos registros da base de dados recomenda-se a utilização dos navegadores de internet: Google Chrome ou Mozilla Firefox.<br>Para a correta visualização dos registros da base de dados recomenda-se a utilização dos navegadores de internet: Google Chrome ou Mozilla Firefox.<br>Pordenar Resultado Por<br>Escolha um campo • En Ordem<br>Escolha a ordem • Escultados por página<br>Escolha um campo • Escolha a ordem • Escultados por página<br>Pordenar Resultado Por<br>Norden<br>Escolha a ordem • Escultados por página<br>Pordenar Resultados por página<br>Pordenar Resultados por págin |

#### **COMO UTILIZAR OS OPERADORES BOOLEANOS**

- 'e': usar para restringir a pesquisa, equivalendo à expressão "com todas as palavras". Os resultados recuperados deverão conter um termo e o outro.
- 'ou': usar para ampliar a pesquisa, equivalendo à expressão "com qualquer uma das palavras". Os resultados recuperados deverão conter um termo ou o outro.
- 'não': usar para excluir um dos termos da pesquisa, equivalente à expressão "sem a(s) palavra(s)".

Na pesquisa avançada do sistema MP NORMAS é possível realizar uma pesquisa mais elaborada como, por exemplo, buscar um tipo de norma, contendo um determinado assunto. Neste caso, utiliza-se o operador booleano 'e' que restringirá a pesquisa. Os resultados recuperados deverão conter as duas variáveis (tipo de norma e assunto).

| æf                                                                                                    |                                                                                                    |                                                                                                    |                                                                                                    |                                                                                                    |
|----------------------------------------------------------------------------------------------------|----------------------------------------------------------------------------------------------------|----------------------------------------------------------------------------------------------------|----------------------------------------------------------------------------------------------------|----------------------------------------------------------------------------------------------------|
| MP Normas » Atos Normativos                                                                                                    |                                                                                                    |                                                                                                    |                                                                                                    | \$                                                                                                    |
|                                                                                                    |                                                                                                    |                                                                                                    |                                                                                                    |                                                                                                    |
| ATOS DO MINISTÉRIO PÚBLICO                                                                                                    |                                                                                                    |                                                                                                    | inino do Ministério Dúl                                                                                                    | lise de Misse Caraia DOMP/MC                                                                                                    |
| Os textos dos atos tem carater mer                                                                                                    | amente informativo, nao dispensando a co                                                                                                    | onsulta ao Diario Oficial Eletro                                                                                                    | nico do Ministerio Pul                                                                                                    | blico de minas Gerais - DOMP/MG.                                                                                                    |
| Q Pesquisa       Pesquisa Avançada         * Para a correta visualização dos registros do Pesquisar Por         Tipo Normativo         Pesquisar Por         Assunto         Ordenar Resultado Por         Ano | a base de dados recomenda-se a utilização dos o<br>Tipo Normativo<br>ATO<br>Palavras-Chave<br>revista jurídica<br>Em Ordem<br>Decrescente * *                                                                                                    | navegadores de internet: Google<br>Resultados por página<br>25                                                                                                    | Chrome ou Mozilla Firefo<br>Operador<br>E<br>Operador<br>E<br>E                                                                                                    | x.                                                                                                    |
|                                                                                                    | 🛱 Pesq                                                                                                    | uisar                                                                                                    |                                                                                                    |                                                                                                    |
|                                                                                                    | MP Normas » Atos Normativos     ATOS DO MINISTÉRIO PÚBLICO     Os textos dos atos têm caráter mer     Q Pesquisa     Para a correta visualização dos registros d     Pesquisar Por     Tipo Normativo     Pesquisar Por     Assunto     X     Ordenar Resultado Por     Ano     X | ATOS DO MINISTÉRIO PÚBLICO     Os textos dos atos têm caráter meramente informativo, não dispensando a co     O sextos dos atos têm caráter meramente informativo, não dispensando a co     O sextos dos atos têm caráter meramente informativo, não dispensando a co     O sextos dos atos têm caráter meramente informativo, não dispensando a co      Pesquisa     Pesquisa Por     Tipo Normativo     Pesquisar Por     Tipo Normativo     Pesquisar Por     Pesquisar Por     Pesquisa | MP Normas       > Atos Normativos         ATOS DO MINISTÉRIO PÚBLICO       Os textos dos atos têm caráter meramente informativo, não dispensando a consulta ao Diário Oficial Eletro <ul> <li>Pesquisa</li> <li>Pesquisa Avançada</li> </ul> <ul> <li>Pesquisa</li> <li>Pesquisa Avançada</li> </ul> <ul> <li>Pesquisa Por</li> <li>Pesquisar Por</li> <li>Pesquisar Por</li> <li>Palavras-Chave</li> <li>revista jurídica</li> <li>Em Ordem</li> <li>Resultados por página</li> <li>Ano</li> <li> <ul> <li>Decrescente</li> <li>x              <ul> <li>Tipo Normativo</li> <li>Ten Ordem</li> <li>Resultados por página</li> <li>Ano</li> <li> <ul> <li>Pesquisar</li> <li> <li> </li> </li></ul></li></ul></li></ul></li></ul> | MP NormaS ⇒ Atos Normativos         ATOS DO MINISTÉRIO PÚBLICO         Os textos dos atos têm caráter meramente informativo, não dispensando a consulta ao Diário Oficial Eletrônico do Ministério Púl            Pesquisa  Por Tipo Normativo          Pesquisar Por Pesquisar Por Pesquisar Or Pesquisar Por Pesquisar Por Pesquisar Por Pesquisar Por Pesquisar Dor Pesquisar Por En Ordem Resultados por página            Pesquisar Por Pesquisar Por Pesquisar Chave Operador Pesquisar Por Pesquisar Por Post Post Post Post Post Post Post Post |

Observação: note que no exemplo foi selecionada a opção para que o resultado fosse apresentado em ordem decrescente de ano, mostrando os registros recuperados do mais atual ao mais antigo.

Como se verifica na tela acima, ao clicar no sinal '+' disposto ao lado da caixa dos operadores, o sistema possibilita ao usuário preencher mais um campo de pesquisa, que será combinado, conforme o operador booleano marcado. Clicando no sinal '-' exclui-se tal possibilidade. Podem ser adicionados tantos campos de pesquisa quantos forem necessários.

#### **ENTENDENDO O RESULTADO DA BUSCA**

Ao buscar a Resolução PGJ nº 65, de 08.08.2013, no MP Normas, recupera-se o seguinte registro:

| I MP Normas Cer                                                            |                                                                                                    |                                              |                                                                                                |
|----------------------------------------------------------------------------|----------------------------------------------------------------------------------------------------|----------------------------------------------|------------------------------------------------------------------------------------------------|
|                                                                            | Normas » Atos Normativos                                                                                                    |                                              | 0                                                                                              |
| Restrito     V     Restrito     ATOS     Atos Normativos     (     (     ) | DO MINISTÉRIO PÚBLICO<br>Os textos dos atos têm caráter meramente informa                                                                                                    | tivo, não dispensando a con:                 | sulta ao Diário Oficial Eletrônico do Ministério Público de Minas Gerais – DOMP/MG.            |
| ٩                                                                          | Pesquisa 🙌 Pesquisa Avançada                                                                                                    |                                              |                                                                                                |
| Tipo                                                                       | o de Norma<br>RESOLUÇÃO                                                                                                    | Número<br>65                                 | Ano<br>2013 <i>9</i>                                                                           |
| Pala<br>Digi                                                               | vras-Chave<br>ite aqui o que você procura                                                                                                    |                                              | Q Pesquisar                                                                                    |
|                                                                            | Pesquisar no conteúdo da norma                                                                                                    |                                              |                                                                                                |
| Orde                                                                       | enar Resultado Por Em Ordem                                                                                                    |                                              | Resultados por página                                                                          |
| Orig                                                                       | gem 🗱 👻 Escolha a oro                                                                                                    | dem 👻                                        | 25 👻                                                                                           |
| * Par                                                                      | ra a correta visualização dos registros da base de dados re                                                                                                    | comenda-se a utilização dos na               | vegadores de internet: Google Chrome ou Mozilla Firefox.<br>1 resultados encontrados           |
| Ident                                                                      | tificação RESOLUÇÃO PGJ Nº 65, DE 08.08.2013                                                                                                    |                                              |                                                                                                |
|                                                                            | Ementa Regulamenta a Lei de Acesso à Informação (L<br>do Estado de Minas Gerais.                                                                                                    | ei Federal nº 12.527, de 18 de no            | vembro de 2011) e cria o Serviço de Informações ao Cidadão-SIC no âmbito do Ministério Público |
| 2                                                                          | Situação                                                                                                    |                                              |                                                                                                |
|                                                                            | Fonte Publicação: Minas Gerais de 09.08.2013                                                                                                    |                                              |                                                                                                |
| Texto                                                                      | Original Nome: res_pgj_65_2013.pdf                                                                                                    |                                              |                                                                                                |
| Retific<br>adita                                                           | cações e<br>amentos                                                                                                    |                                              |                                                                                                |
| Att                                                                        | Texto Nome: res_pgj_65_2013_at.pdf<br>ualizado                                                                                                    |                                              |                                                                                                |
|                                                                            | Norma relevante - ATO CGMP Nº 1, DE 28.03.2<br>Alteração - RESOLUÇÃO PGJ Nº 66, DE 09.07.20<br>Norma relevante - ATO CGMP Nº 1, DE 15.12.2<br>Alteração - RESOLUÇÃO PGJ Nº 5, DE 08.03.201 | 1014 Link<br>114 Link<br>1015 Link<br>6 Link |                                                                                                |

1 resultados encontrados

Para ver o registro da norma por completo, basta clicar no ícone da lupa, que se encontra no canto esquerdo da tela, acima do resultado apresentado. O mesmo será assim exibido:

|                | MP Norm                       | as » Visualizando registro: 1-1-C707                                                                                                    |        |
|----------------|-------------------------------|----------------------------------------------------------------------------------------------------|--------|
| Q Restrito ~   |                               |                                                                                                    |        |
| Q Pesquisa 🗸 🗸 |                               |                                                                                                    |        |
| (N)            | Identificação                 | RESOLUÇAO PGJ N° 65, DE 08.08.2013                                                                                                    |        |
|                | Ementa                        | Regulamenta a Lei de Acesso à Informação (Lei Federal nº 12.527, de 18 de novembro de 2011) e cria o Serviço de Informações ao Cidadão-SIC no âmbito do Ministério Pú<br>do Estado de Minas Gerais.                                                                                                    | iblico |
|                | Situação                      |                                                                                                    |        |
|                | Fonte                         | Publicação: Minas Gerais de 09.08.2013                                                                                                    |        |
|                | Texto Original                | Nome: res_pgj_65_2013.pdf                                                                                                    |        |
|                | Retificações e<br>aditamentos |                                                                                                    |        |
|                | Texto<br>Atualizado           | Nome: res_pgj_65_2013_at.pdf                                                                                                    |        |
|                | Vide                          | Norma relevante - ATO CGMP № 1, DE 28.03.2014 Link<br>Alteração - RESOLUÇÃO PGJ № 66, DE 09.07.2014 Link<br>Norma relevante - ATO CGMP № 1, DE 15.12.2015 Link<br>Alteração - RESOLUÇÃO PGJ № 5, DE 08.03.2016 Link                                                                                                    |        |
|                | Origem                        | Procuradoria Geral de Justiça                                                                                                    |        |
|                | Observação                    |                                                                                                    |        |
|                | Assunto                       | REGULAMENTAÇÃO, APLICABILIDADE, LEI FEDERAL, ACESSO À INFORMAÇÃO<br>DISPOSITIVOS, DISPONIBILIZAÇÃO, ACESSO À INFORMAÇÃO, INFORMAÇÃO SIGILOSA<br>COMPETÊNCIA, OUVIDORIA, MINISTÉRIO PÚBLICO ESTADUAL, DISPONIBILIZAÇÃO, SERVIÇO DE INFORMAÇÕES AO CIDADÃO<br>DISPOSITIVOS, PROCEDIMENTO, ACESSO À INFORMAÇÃO<br>DISPOSITIVOS, CLASSIFICAÇÃO, REAVALIAÇÃO, INFORMAÇÃO<br>CRIAÇÃO, COMPETÊNCIA, COMPOSIÇÃO, COMISSÃO PERMANENTE DE AVALIAÇÃO DE DOCUMENTOS SIGILOSOS<br>COMPETÊNCIA, OUVIDOR, MINISTÉRIO PÚBLICO ESTADUAL |        |
|                | Catálogo                      | MINISTÉRIO PÚBLICO ESTADUAL, ATUAÇÃO EXTRAJUDICIAL                                                                                                    |        |
|                | Nome Pesquisa                 | Serviço de Informações ao Cidadão - SIC<br>Comissão Permanente de Avaliação de Documentos Sigilosos - CPADS<br>Lei de Acesso à Informação                                                                                                    |        |
|                | Localização                   | RESOLUÇÕES 2013 - PASTA 02                                                                                                    |        |

## **CAMPOS DE REGISTRO DA NORMA**

- IDENTIFICAÇÃO: apresenta a epígrafe da norma, reunindo: o tipo normativo, o órgão emissor, o respectivo número e a data de edição do ato.
- EMENTA: sintetiza o conteúdo da norma de modo claro e conciso permitindo o conhecimento da matéria a ser tratada.
- SITUAÇÃO: traz indicação sobre a vigência (revogação, suspensão, etc.) da norma.
- FONTE: apresenta os dados de publicação da norma.
- TEXTO ORIGINAL: texto integral da primeira publicação da norma.
- RETIFICAÇÕES E ADITAMENTOS: apresenta o(s) texto(s) da norma posterior(es) à publicação original, podendo ser 2ª publicação, republicação, retificação, etc.
- TEXTO ATUALIZADO: exibe o texto atualizado das normas que receberam, expressamente, alterações de atos publicados no Diário Oficial.
- VIDE: faz referência a normas posteriores que se relacionam com o ato pesquisado, em termos de regulamentação, alteração, revogação, dentre outros.
- ORIGEM: órgão gerador da norma.

- OBSERVAÇÃO: notas gerais sobre a norma, usadas para facilitar o entendimento sobre a mesma e/ou realçar informações importantes de serem repassadas ao usuário, que não caberiam figurar em outro campo.
- ASSUNTO: termos autorizados utilizados para representação do conteúdo do texto do ato no sistema MP Normas.
- CATÁLOGO: assunto(s) geral(is) tratados pela norma. Utilizado para reunir um conjunto de normas por matéria geral afim.
- NOME PESQUISA: termos não autorizados utilizados para representação do conteúdo do texto do ato no sistema MP Normas, porém, importantes para a recuperação da informação existente no mesmo (nomes próprios, siglas, etc.).
- LOCALIZAÇÃO: informa a localização da norma no arquivo físico do setor responsável pela alimentação do sistema.

# **FICHA TÉCNICA**

**Redação:** Cândida Marina Costa Carla Hautequestt Bechara Celma Regina Pereira Santos Luciana Vitelli Nunes Coelho Maria Amélia Queiroz Garchet

**Projeto Gráfico:** João Paulo de Carvalho Gavidia, Lúcio Guimarães (estagiário supervisionado)

Diagramação: Lúcio Guimarães (estagiário supervisionado)

#### **EXPEDIENTE**

#### **Procurador-Geral de Justiça** Carlos André Mariani Bittencourt

**Corregedor-Geral do Ministério Público** Paulo Roberto Moreira Cançado

**Ouvidora do Ministério Público** Ruth Lies Scholte Carvalho

**Procurador-Geral de Justiça Adjunto Jurídico** Waldemar Antônio de Arimatéia

**Procurador-Geral de Justiça Adjunto Administrativo** Mauro Flávio Ferreira Brandão

**Procurador-Geral de Justiça Adjunto Institucional** Geraldo Flávio Vasques

**Chefe de Gabinete** Paulo de Tarso Morais Filho

Secretária-Geral Élida de Freitas Rezende

**Diretora-Geral** Simone Maria Lima Santos

**Diretor do Centro de Estudos e Aperfeiçoamento Funcional** Jarbas Soares Júnior

**Coordenador Pedagógico do Ceaf** Marcelo de Oliveira Milagres

**Superintendente de Formação e Aperfeiçoamento** Tereza Cristina Santos Barreiro

**Coordenadora da Diretoria de Informação e Conhecimento** Carla Hautequestt Bechara

**Coordenador de Produção Editorial** João Paulo de Carvalho Gavidia

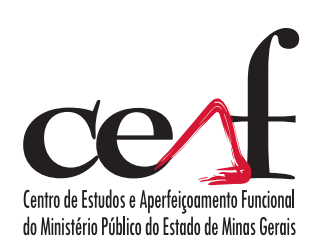